#### WhatsApp Comércio

As empresas podem mostrar e compartilhar seus produtos e serviços com os clientes diretamente no WhatsApp para que eles naveguem pelos itens e adicionem ao carrinho sem sair do chat.

O WhatsApp Commerce é totalmente integrado e permitindo que sua empresa venda seus produtos facilmente dentro do seu bot do WhatsApp.

# Configurar

Siga os guias abaixo

1 – Crie um Meta Catálogo : Todos os produtos usados no WhatsApp Commerce devem pertencer a um Catálogo do Facebook. Se uma empresa já possui um catálogo do Facebook configurado, sugerimos que você o utilize para casos de uso do WhatsApp Commerce. Se você ainda não possui um catálogo do Facebook, siga esta docum

| Análise<br>Caixa de Entrada 🛛 6                      | Procurar produtos                  |                                     | Permita que os clientes enviem mensagens pa<br>encontrar produtos.                                                                                                    |
|------------------------------------------------------|------------------------------------|-------------------------------------|----------------------------------------------------------------------------------------------------|
| ipelines<br>luxos<br>ontatos<br>espostas Automáticas | Facebook Pixel                     |                                     | Acompanhe a conversão com o pixel do FB e<br>meça os resultados dos seus anúncios. Os<br>eventos a seguir são rastreados ADD_TO_CAR<br>INITIATE_CHECKOUT, PURCHASE,<br>VIEW_CONTENT |
| Broadcasts<br>Ferramentas<br>Definições              | Mensagem de carrinho<br>abandonado | Depois de 10 minutos 🗸 🗸            | O tempo de espera antes de enviar uma<br>mensagem de carrinho abandonado depois qu<br>o usuário deixar seu bot com um item no<br>carrinho.                                          |
|                                                      | Botões em produtos                 | Adicionar ao Carrinho + Partilhar 🗸 | Essa configuração controla quais botões são<br>mostrados para produtos dentro do seu bot.                                                                                           |
|                                                      | Tamanho da imagem dos<br>produtos  | Grande (Quadrado) 👻                 | Esta configuração controla o tamanho da<br>imagem dos produtos dentro do seu bot.                                                                                                   |
|                                                      | Avaliação de pedidos               |                                     | Permita que os clientes avaliem um pedido e                                                                                                    |

entação para saber como criá-lo.

2 – Conecte seu Catálogo a um WABA: Siga esta documentação para saber como conectar seu Catálogo à sua conta do WhatsApp Business. Lembre-se de que você só pode conectar um Catálogo a um WABA. Um Catálogo pode ser conectado a vários WABA. **3 – Conecte ao seu catálogo** : navegue até Menu > Ferramentas > E-commerce e clique no botão "Conectar Meta Catálogo" e siga as instruções.

| Millennium Prod ~                                            |                                                         |
|--------------------------------------------------------------|---------------------------------------------------------|
| 🕒 Análise                                                    |                                                         |
| <ul> <li>□ Caixa de Entrada </li> <li>□ Pipelines</li> </ul> | Pedidos Cupons Vendedores Categorias Definições Análise |
| 《 Fluxos<br>绺 Contatos                                       | Produtos Adicionar                                      |
| 🕅 Respostas Automáticas                                      | Q                                                       |
| 🕅 Broadcasts                                                 | Nome Preço Inventário SKU Categoria Ativo               |
| 🛱 Ferramentas                                                | Nenhum registro encontrado                              |
| Definições                                                   | Conectar Catálogo do Meta Importar Produtos             |

4 – Vincule os produtos aos produtos do Catálogo : Importamos automaticamente todos os produtos do Catálogo do Facebook quando você conecta seu bot ao Catálogo, mas o Facebook não permite que aplicativos obtenham SKUs de produtos de sua API. Todas as comunicações com o WhatsApp Commerce são feitas por meio de SKU (Content ID no Catálogo do Facebook). Você precisará copiar manualmente o Content ID no Catálogo do Facebook e defini-lo como SKU

| Millennium Prod 🗸                                                                                                    |                                                                                                    |                                        |                                                         |         |                                                                                                    | ? 9                          |
|----------------------------------------------------------------------------------------------------|----------------------------------------------------------------------------------------------------|----------------------------------------|---------------------------------------------------------|---------|----------------------------------------------------------------------------------------------------|------------------------------|
| 🕀 Análise                                                                                                    |                                                                                                    |                                        |                                                         |         |                                                                                                    |                              |
| 💭 Caixa de Entrada 👩                                                                                                    |                                                                                                    |                                        |                                                         |         |                                                                                                    |                              |
| Dipelines                                                                                                    | Pedidos Cupons                                                                                                  | Vendedores Cat                         | egorias Definiç                                         | ções    | Análise                                                                                                |                              |
| ୍ଦ୍ Fluxos                                                                                                    |                                                                                                    |                                        |                                                         |         |                                                                                                    |                              |
| දිපු Contatos                                                                                                    | Produtos                                                                                                    |                                        |                                                         |         | Adicionar                                                                                              |                              |
| 🕅 Respostas Automáticas                                                                                                    |                                                                                                    |                                        |                                                         |         | ٩                                                                                                    |                              |
| 🚯 Broadcasts                                                                                                    | Nome                                                                                                    | Preço                                  | Inventário                                              | ѕки     | Categoria Ativo                                                                                        |                              |
| 🛱 Ferramentas                                                                                                    | Produte                                                                                                    | 1 BRL10.00                             | 100                                                     |         |                                                                                                    |                              |
| 🔆 Definições                                                                                                    | Produte                                                                                                    | 2 BRL10.00                             | 100                                                     |         |                                                                                                    |                              |
|                                                                                                    |                                                                                                    | Diteroioo                              | 100                                                     |         | •                                                                                                    |                              |
|                                                                                                    |                                                                                                    |                                        |                                                         |         |                                                                                                    |                              |
|                                                                                                    |                                                                                                    | Conectar Ca                            | tálogo do Meta                                          | Importa | r Produtos                                                                                             |                              |
|                                                                                                    |                                                                                                    |                                        |                                                         |         |                                                                                                    |                              |
|                                                                                                    |                                                                                                    |                                        |                                                         |         |                                                                                                    |                              |
|                                                                                                    |                                                                                                    |                                        |                                                         |         |                                                                                                    |                              |
|                                                                                                    |                                                                                                    |                                        |                                                         |         |                                                                                                    |                              |
| Itemse                                                                                                    |                                                                                                    |                                        |                                                         |         | _                                                                                                    |                              |
| <b>Items</b><br>View and manage all the items in your                                                                                                    | catalog. You can quic                                                                                           | kly find specific i                    | tems using s                                            | earch o | or filters. Learn More                                                                                 | l items 👻 🚥                  |
| Items<br>View and manage all the items in your                                                                                                    | catalog. You can quic                                                                                           | kly find specific i                    | tems using s                                            | earch o | or filters. Learn More                                                                                 | l items 👻 🚥                  |
| Items<br>View and manage all the items in your<br>4 18 Q Search act                                                                                                    | catalog. You can quic<br>tive items                                                                             | kly find specific i                    | tems using s                                            | earch c | or filters. Learn More                                                                                 | litems                       |
| Items       View and manage all the items in your       4     18       Items     Variants   Q Search act                                                                                                    | catalog. You can quic<br>tive items                                                                             | kly find specific i                    | tems using s                                            | earch c | or filters. Learn More                                                                                 | l items ▼ ····<br>≏. Filters |
| Items<br>View and manage all the items in your<br>4 18<br>Items Variants Q. Search act                                                                                                    | catalog. You can quic<br>tive items                                                                             | kly find specific i                    | tems using s                                            | earch c | or filters. Learn More                                                                                 | l items ▼ ···<br>≏≂ Filters  |
| Items         View and manage all the items in your         4       18         Items       Variants         Items       Archive         Delete       Ref                                                                                                    | catalog. You can quic<br>tive items<br>equest Review                                                            | kly find specific i<br>J Advertise set | tems using s                                            | earch c | or filters. Learn More                                                                                 | l items ▼ ····<br>≏≂ Filters |
| Items<br>View and manage all the items in your of<br>4 18 Q. Search act<br>Items Variants Q. Search act<br>Archive Delete Re                                                                                                    | catalog. You can quic<br>tive items<br>equest Review                                                            | kly find specific i<br>Advertise set   | tems using s                                            | earch c | or filters. Learn More                                                                                 | l items ▼ …<br>≏≂ Filters    |
| Items<br>View and manage all the items in your<br>4 18<br>Items Variants Search act<br>E Archive Delete Re<br>Name                                                                                                    | catalog. You can quic<br>tive items<br>equest Review                                                            | kly find specific i                    | tems using s<br>Variants                                | earch c | or filters. Learn More                                                                                 | l items 🔻 …<br>으ੁ Filters    |
| Items<br>View and manage all the items in your<br>4 18 Q Search act<br>Items Variants Delete Re<br>Name<br>T-shirt                                                                                                    | catalog. You can quic<br>tive items<br>equest Review                                                            | kly find specific i                    | terns using s<br>Variants                               | earch c | Filters<br>Status                                                                                      | l items                      |
| Items View and manage all the items in your          4       18       Q. Search act         Items       Variants       Q. Search act         Archive       Image: Delete       Ref         Name       Name       T-shirt         Group ID: 3v8ygg       Sv8ygg                                                                                                    | catalog. You can quic<br>tive items<br>equest Review                                                            | kly find specific i                    | tems using s<br>Variants<br>8                           | earch c | Filters<br>Status                                                                                      | l items                      |
| Items View and manage all the items in your          4       18         Items       Variants         Items       Variants         Items       Archive         Delete       Re         Name       T-shirt         Group ID: 3v8ygg                                                                                                    | catalog. You can quic<br>tive items<br>equest Review                                                            | kly find specific i                    | terns using s<br>Variants<br>8                          | earch c | Filters<br>Status<br>Add                                                                               | l items                      |
| Items View and manage all the items in your          4       18       Q. Search act         Items       Variants       Q. Search act         Items       Variants       Delete       Ref         Archive       Image: Delete       Ref         Name       T-shirt       Group ID: 3v8yge         Test product 1       Content ID: googe                                                                                                    | catalog. You can quic<br>tive items<br>equest Review                                                            | kly find specific i                    | terns using s<br>Variants<br>8                          | earch c | Filters<br>Status<br>Add                                                                               | l items 👻 🚥                  |
| Items View and manage all the items in your          4       18         Items       Variants         Items       Variants         Archive       Delete         Ref       Name         Name       T-shirt         Group ID: 3v8ygg       Test product 1         SKU       Content ID: oper                                                                                                    | catalog. You can quic<br>tive items<br>equest Review                                                            | kly find specific i                    | terns using s Variants 8                                | earch α | Filters<br>Status<br>Active<br>Archived<br>All items                                                   | l items ▼ ···<br>2⊊ Filters  |
| Items View and manage all the items in your          4       18         Items       Variants         Items       Variants         Image: Archive       Image: Delete         Name       Image: T-shirt         Group ID: 3v8yge       Test product 1         SKU       Test product 2                                                                                                    | catalog. You can quic<br>tive items<br>equest Review                                                            | kly find specific i                    | tems using s Variants 8                                 | earch o | Filters<br>Status<br>Active<br>Archived<br>All items                                                   | l items                      |
| Items View and manage all the items in your          4       18         Items       Variants         Items       Variants         < | catalog. You can quic<br>tive items<br>equest Review<br>gzblp<br>1<br>noxelwu<br>2<br>45678fk                   | kly find specific i                    | terns using s Variants 8                                | earch o | Filters Filters Status Active Archived All items Attributes                                            | l items                      |
| Items View and manage all the items in your          4       18         Items       Variants         Items       Variants         Archive       Image: Delete         Ref       Name         Name       T-shirt         Group ID: 3v8ygg       Test product 12         SKU       Test product 2         SKU       Test product 2                                                                                                    | catalog. You can quic<br>tive items<br>equest Review<br>gzblp<br>1<br>noxelwu<br>2<br>15678fk                   | kly find specific i                    | terns using s Variants 8                                | earch α | Filters<br>Status<br>Add<br>Add<br>Add<br>Add<br>Add<br>Add<br>Add<br>Ad                               | litems                       |
| Items View and manage all the items in your          4       18         Items       Variants         Items       Variants                                                                                                    | catalog. You can quic<br>tive items<br>equest Review<br>gzblp<br>1<br>noxelwu<br>2<br>45678fk<br>itle<br>ascvo  | kly find specific i                    | tems using s Variants 8 8 8 8 8 8 8 8 8 8 8 8 8 8 8 8 8 | earch o | Filters<br>Status<br>Active<br>Active<br>Actived<br>All items<br>Attributes<br>Availability<br>Conder  | litems                       |
| Items View and manage all the items in your          4       18       Q. Search act         Items       Variants       Q. Search act         Items       Variants       Q. Search act         Items       Archive       Items       Delete         Ref       Items       Delete       Ref         Name       Items       T-shirt       Group ID: 3v8yg         Items       Test product 1       Content ID: oqor         SKU       Test product 2       Content ID: 1234         Items       Test Variant T       Group ID: q1yzed                                                                                                    | catalog. You can quic<br>tive items<br>equest Review<br>gzblp<br>1<br>hoxelwu<br>2<br>t5678fk<br>ittle<br>qscvo | kly find specific i                    | tems using s Variants 8 8 8 8 8 8 8 8 8 8 8 8 8 8 8 8 8 | earch o | Filters<br>Status<br>Active<br>Active<br>Archived<br>All items<br>Attributes<br>Availability<br>Gender | litems                       |

Copie o ID do conteúdo de cada produto e edite seu produto

| Inventory         Content ID/Retailer ID/SKU         oqonoxelwu         Inventory policy       Quantity         Tracks this product inventory       10000         Allow customers to purchase this product when it's out of stock | Inventory Content ID/Retailer ID/SKU oqonoxelwu Inventory policy Quantity Tracks this product inventory I0000 Allow customers to purchase this product when it's out of stock Variants Add       |
|----------------------------------------------------------------------------------------------------|----------------------------------------------------------------------------------------------------|
| Content ID/Retailer ID/SKU         oqonoxelwu         Inventory policy       Quantity         Tracks this product inventory       10000         Allow customers to purchase this product when it's out of stock                   | Content ID/Retailer ID/SKU   oqonoxelwu   Inventory policy   Quantity   Tracks this product inventory   10000   Allow customers to purchase this product when it's out of stock   Variants   Add |
| Inventory policy     Quantity       Tracks this product inventory     10000       Allow customers to purchase this product when it's out of stock                                                                                 | Inventory policy     Quantity       Tracks this product inventory     10000       Allow customers to purchase this product when it's out of stock                                                |
| Tracks this product inventory       10000         Allow customers to purchase this product when it's out of stock                                                                                                    | Tracks this product inventory <ul> <li>10000</li> <li>Allow customers to purchase this product when it's out of stock</li> </ul> Variants       Add                                              |
| Allow customers to purchase this product when it's out of stock                                                                                                    | Variants Add                                                                                                    |
|                                                                                                    | Variants Add                                                                                                    |

Para **produtos com variantes**, você precisará repetir o processo acima para todas as variantes. Observe que, dentro do bot do WhatsApp, apenas variantes podem ser enviadas devido às limitações do WhatsApp. Você não pode enviar o produto principal que contém variantes.

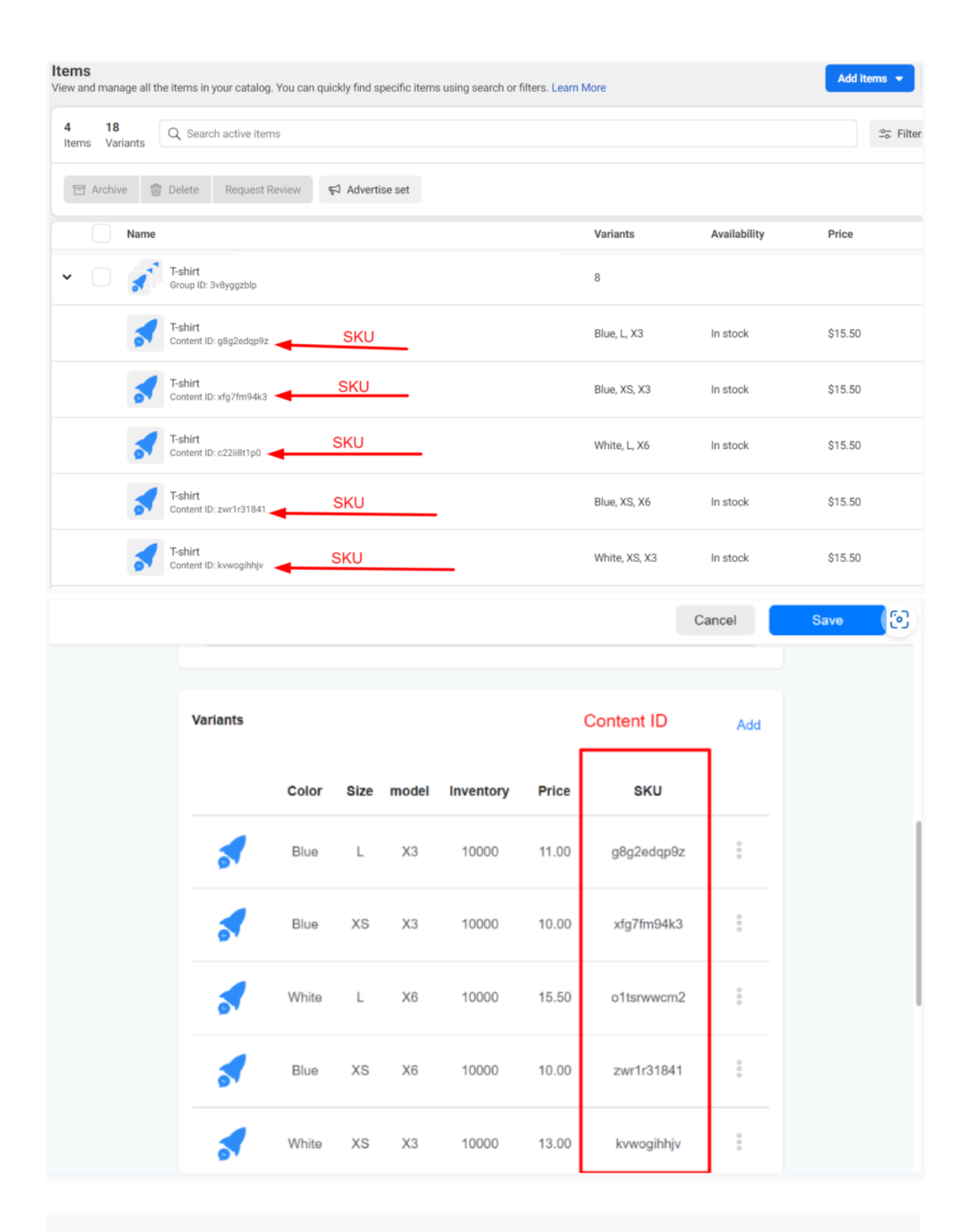

#### Enviar produtos durante uma conversa.

1 – Coleção : Você pode usar o elemento Coleção no criador de fluxos para enviar um produto a um usuário. Observe que, com a coleção, você não pode enviar produtos com variantes no WhatsApp.

| <pre>&lt; Fluxos / teste</pre>                                                                                                    |                                                                                                    |
|----------------------------------------------------------------------------------------------------|----------------------------------------------------------------------------------------------------|
| <ul> <li>Texto</li> <li>Imagem</li> <li>Cartão</li> <li>Carrossel</li> <li>Adquirir Dados</li> <li>Video</li> <li>GIF</li> <li>Bigitando</li> <li>Arquivo</li> <li>Arquivo</li> <li>Ações</li> <li>Coleção</li> <li>WhatsApp</li> <li>Messenger</li> </ul> | Inicio          Inicio         Image: Continuation of the second second s |
| + Adicionar Conteúdo                                                                                                    |                                                                                                    |

**2 – Enviar Produtos** : se você escolher **WhatsApp como** tipo de mensagem, verá o elemento **Enviar Produtos** . O elemento Enviar Produto mostrará apenas produtos prontos para envio no WhatsApp, incluindo uma variante de um produto. Observe que, se um produto ou variante não tiver um SKU definido, ele não poderá ser enviado aos usuários no WhatsApp.

| <pre>&lt; Fluxos / teste</pre>             |                                     |
|--------------------------------------------|-------------------------------------|
| Enviar Mensagem #1 $	imes$                 |                                     |
| Tipo de Mensagem                           |                                     |
| WhatsApp                                   |                                     |
|                                            |                                     |
|                                            | Enviar Mensagem #1                  |
| ≡ Texto                                    |                                     |
| Imagem                                     | Olá! Dê uma olhada nesses produtos: |
| Cartão                                     |                                     |
| 🕮 Adquirir Dados                           | Continuar 🔿                         |
| □1 Video                                   |                                     |
| i≡ Lista de opções                         |                                     |
| Modelo de Mensagem <sup>2</sup> Pro<br>úde |                                     |
| © Digitando                                |                                     |
| Arquivo >                                  |                                     |
| ⅔ Ações >                                  |                                     |
| Fluxos do WhatsApp                         |                                     |
| 🗊 Ver catálogo                             |                                     |
| 🗊 Enviar Produtos 🥢                        |                                     |
| 🖄 Localização                              | ◎ ♥ ♀ ☆ +                           |
|                                            |                                     |

#### 3 – Envie produtos da caixa de entrada

Na caixa de entrada, você pode selecionar produtos facilmente e enviar ao usuário.

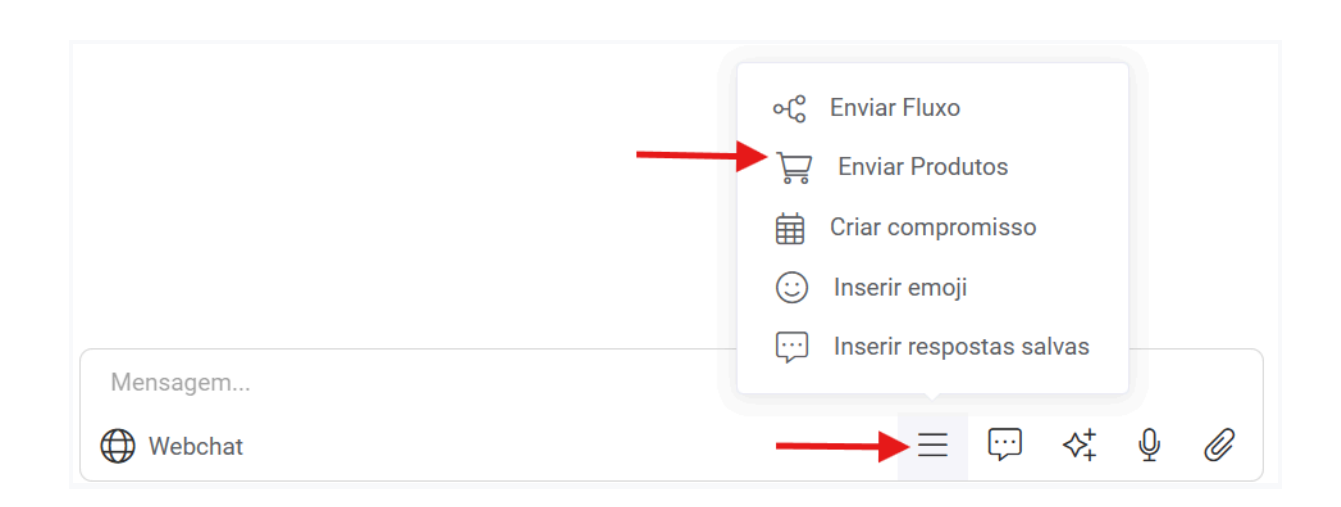

### Comportamento da plataforma quando um usuário faz uma pergunta sobre um produto

1 – A pergunta e o produto são exibidos na Caixa de entrada.

2 – A Plataforma aciona o gatilho " **Usuário Perguntou Sobre um Produto** ". Você pode saber mais sobre este novo gatilho na sessão "Gatilho e Ações" desta documentação.

3 – Respostas automatizadas são acionadas. Esteja ciente de que a resposta padrão é acionada caso o bot não saiba como responder à pergunta do usuário.

## Comportamento da plataforma quando um usuário envia um carrinho de compras

1 – As compras são exibidas na Caixa de entrada.

2 – A plataforma aciona o " **Carrinho de Compras do WhatsApp Enviado** ". Você pode usar este acionador para notificar os administradores.

3 – O usuário recebe uma mensagem com as informações do carrinho de compras pronto para finalizar a compra.

Esteja ciente de que um pedido só é criado após o usuário concluir a compra. Se você quiser criar um pedido sempre que um cliente enviar um carrinho de compras, use o gatilho " **Carrinho de Compras do WhatsApp Enviado** " e use a ação de e-commerce "Marcar Pedido como Pago".

#### Confira

possui uma página de checkout que permite que sua empresa aceite pagamentos via Stripe, PayPal ou Razorpay. Após o usuário enviar um carrinho de compras pelo WhatsApp, nossa plataforma solicitará automaticamente que ele finalize a compra. Você pode ou usar um fluxo como opção de checkout.

#### Mensagem de recuperação de carrinho abandonado

Nossa plataforma enviará automaticamente uma mensagem de recuperação de carrinho abandonado caso o usuário envie um carrinho de compras e não finalize a compra dentro de um determinado período, com base nas suas configurações. Você pode desativar ou alterar o atraso da mensagem de recuperação de carrinho abandonado em Ferramentas > E-commerce > Configurações > Geral > **Mensagem de carrinho abandonado**.

Você pode usar gatilhos e ações se quiser ter mais controle sobre a mensagem de recuperação de carrinho abandonado.

### Descoberta de produtos

Por padrão, os nomes dos seus produtos são pesquisáveis, o que significa que seus clientes podem enviar mensagens para encontrar produtos automaticamente. Nós cuidamos desse processo automaticamente para você com nossa IA integrada. Você pode desativar a busca no nível do produto ou na conta. Produtos com variantes não são pesquisáveis no WhatsApp. Para desativar a busca na sua conta, acesse Ferramentas > E-commerce > Configurações > Geral > **Buscar Produtos.** 

|                      |                       |                                     | Can                                                                                       |
|----------------------|-----------------------|-------------------------------------|-------------------------------------------------------------------------------------------|
| nálise               | Procurar produtos     |                                     | Permita que os clientes enviem mensagens para                                             |
| xa de Entrada 🛛 🚳    |                       |                                     | encontrar produtos.                                                                       |
| Pipelines            | Faseback Divel        |                                     | Acomponho o conversão com o nivel do EP o                                                 |
| luxos                | Facebook Fixes        |                                     | meça os resultados dos seus anúncios. Os                                                  |
| Contatos             |                       |                                     | INITIATE_CHECKOUT, PURCHASE,                                                              |
| espostas Automáticas |                       |                                     | VIEW_CONTENT                                                                              |
| Broadcasts           | Mensagem de carrinho  | Denois de 10 minutos                | O tempo de espera antes de enviar uma                                                     |
| rramentas            | abandonado            | Depois de l'o minutos               | mensagem de carrinho abandonado depois que<br>o usuário deixar seu bot com um item no     |
| inições              |                       |                                     | carrinho.                                                                                 |
|                      |                       |                                     |                                                                                           |
|                      | Botões em produtos    | Adicionar ao Carrinho + Partilhar 🗸 | Essa configuração controla quais botões são<br>mostrados para produtos dentro do seu bot. |
|                      |                       |                                     |                                                                                           |
|                      | Tamanho da imagem dos | Grande (Quadrado) 👻                 | Esta configuração controla o tamanho da                                                   |
|                      | produtos              |                                     | imagem dos produtos dentro do sed bot.                                                    |
|                      | Avaliação de pedidos  |                                     | Permita que os clientes avaliem um pedido e                                               |
|                      |                       | _                                   | ocorovom umo ovaliação na não activaram                                                   |

## Gatilhos e Ações

Todos os gatilhos relacionados ao e-commerce funcionam no WhatsApp Commerce, exceto " Adicionar produto ao carrinho " e " Adicionar categoria ao carrinho ". Além disso, introduzimos dois novos gatilhos que funcionam apenas com o WhatsApp Commerce.

Carrinho de compras do WhatsApp enviado : é acionado quando um usuário envia um carrinho de compras para a empresa. Você pode usar este acionador para notificar os administradores. Usuário perguntou sobre um produto : é acionado quando um usuário faz uma pergunta sobre um produto. Use o campo do sistema {{product\_id}} ou {{product\_name}} para saber a qual produto o usuário está se referindo.

|                                         |                       | Cancelar | Salvar |
|-----------------------------------------|-----------------------|----------|--------|
|                                         |                       |          |        |
| Quando isso acontece                    |                       |          |        |
|                                         |                       |          |        |
|                                         | 🖸 Iniciar Outro Fluxo |          |        |
|                                         | Notificacao           |          |        |
| + Acionadores                           |                       |          |        |
| Homania omada do dodano (ounar do toz)  | + Arões               |          |        |
| Ecommerce                               |                       |          |        |
| Carrinho de compras do WhatsApp enviado |                       |          |        |
| Usuário questionado sobre um produto    |                       |          |        |
| Carrinho Abandonado                     |                       |          |        |
| Novo Pedido                             |                       |          |        |
| Pedido Aceito                           |                       |          |        |
| Encomenda Enviada                       |                       |          |        |
| Pedido Concluido                        |                       |          |        |
| Categoria adicionada ao carrinho        |                       |          |        |
| Produto adicionado ao carrinho          |                       |          |        |
| Produto removido do carrinho            |                       |          |        |
| Produto comprado                        |                       |          |        |
| Links de pontos de                      |                       |          |        |
| entrada                                 |                       |          |        |
| Contato referenciou um novo contato     |                       |          |        |
| javascript: preAddTrigger(42, null, 0); |                       |          |        |
|                                         |                       |          |        |